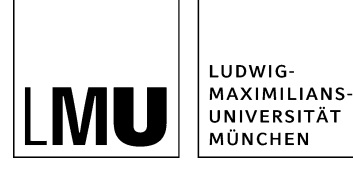

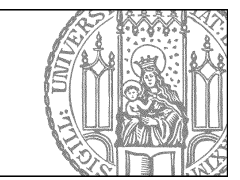

## Nutzen Sie den Verlauf

## Was ist der Verlauf?

| Datei Bearbeiten Ansicht Workflow                                                                                                    | Verlauf Lesezeichen Extras Hilfe                                                                                                    |
|----------------------------------------------------------------------------------------------------|----------------------------------------------------------------------------------------------------|
| Startseite / 16 Fakultat für Mathematik, Informatik und                                                                                                    | 16 Fakultät für Mathematik, Informatik und Statistik Ethikkommission 07 Medizinische Fakultät (ehem. Seiten des IBE) Institut für Fionistik Studium Beispielwebauftritt Fionis-Schulung Startseite Events Theatrescapes Der Mythos der drei Kulturen People Management e65 E E Zzellenzinitiative 15 Sozialwissenschaftliche Fakultät |
|                                                                                                    |                                                                                                    |
| OF reinfoldentier undaren OF resultation und kunstwissens OF akultat für Ceschichts- und Kunstwissens 10 Fakultat für Psychologie und Padagogik 11 Fakultat für Psychologie und Padagogik 13 Fakultat für Varlah- und Literaturwissens 15 Sozialwissenschaftliche Fakultat O 16 Fakultat für Klahtematik, informatik und Stal 17 Fakultat für Klahtematik, informatik und Stal 17 Fakultat für Klahtematik, informatik und Stal 17 Fakultat für Klahtematik, informatik und Stal 17 Fakultat für Klahtematik, informatik und Stal 17 Fakultat für Klahtematik, informatik und Stal 17 Fakultat für Klahtematik, informatik und Stal | IT Service des IfkW<br>Funktionen<br>About Us<br>GSI englisch<br>Executive Master Philosophie Politik Wirtschaft<br>10 Fakultat für Philosophie, Wissenschaftstheorie und Religionswissenschaft                                                                                                    |

- Im Verlauf werden die letzten 20 Dateien angezeigt, die Sie angeklickt haben.
- Die zuletzt besuchte Datei steht an erster Stelle.

## Wofür benutze ich den Verlauf?

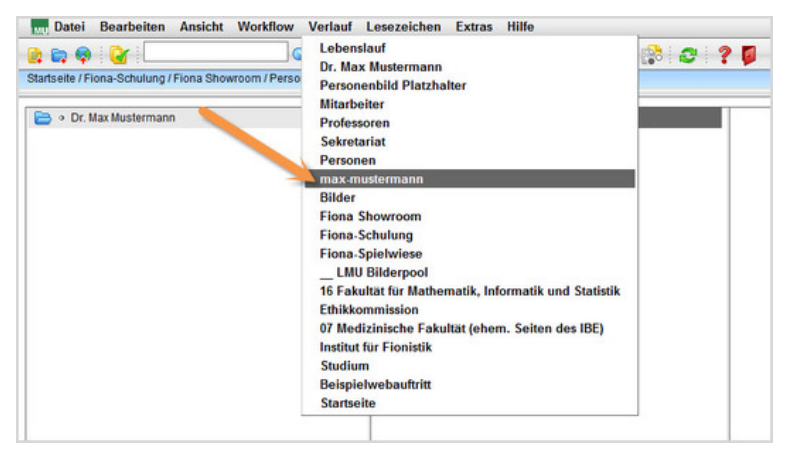

- Nutzen Sie den Verlauf, um schnell zu einer Datei zu wechseln, die Sie eben bearbeitet haben.
- In diesem Beispiel haben wir das Personenfoto "max-mustermann" importiert und können es beim Einbinden in die Visitenkarte von Max Mustermann schnell über den Verlauf finden.

## Wie erzeuge ich einen Eintrag im Verlauf?

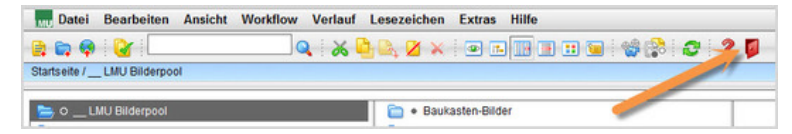

• Jede Datei, die Sie anklicken, wird automatisch im Verlauf erfasst.

• Sie speichern Ihren Verlauf, indem Sie Fiona immer durch den roten Logout-Button verlassen.